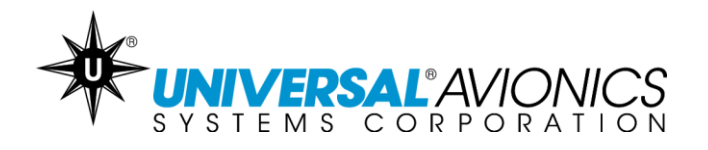

# Navigation Database Data Downloading Via UniNet for Solid-State Transfer Units

Customer Support Guide Doc No. CS14-0001

15 October 2015

UNIVERSAL AVIONICS 3260 E. Universal Way Tucson, AZ 85756-5097 USA (520) 573-7627 (800) 595-5906

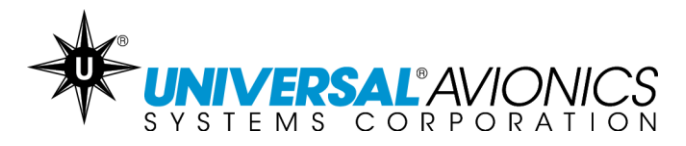

The following instructions are for customers downloading their Navigation Database from <u>UniNet</u> onto a USB memory stick or SD card.

### **Getting Started**

- ✓ Access UniNet at <u>https://secure.uasc.com/uninet/</u>
- ✓ For questions concerning a UniNet account or Navigation Database subscription please contact Universal Avionics Systems Corporation with the account information.
- These instructions are written using the Internet Explorer browser. Procedures may vary using other Internet browsers.
- Microsoft<sup>®</sup> Windows<sup>®</sup> is required for downloading data through UniNet. Apple Mac computers can be used only when emulating Microsoft Windows. *Consult the computer user's guide.*
- ✓ A 32GB or smaller USB memory stick or SD card is recommended. This does not need to be formatted and can have other data saved on it.

### Tips

- ✓ Be sure the database is put into a folder on the USB memory stick or SD card named uasc in lowercase letters.
- ✓ If the database will not load onto the USB memory stick or the SD card try a new one.
- ✓ If the database will not load into the Universal Flight Management System it is recommended to follow the instruction again using a new or known good USB memory stick or SD card.
- ✓ If the computer prevents the download, it is likely due to the network or computer antivirus or firewall settings. Consult the antivirus manufacturer, your company IT department or the PC operator's manual. Or use a different PC and/or network.
- ✓ It is only necessary to load a navigation database into the Flight Management System one time. The FMS will automatically begin using the database cycle at the first power up on or after the effective date.
- ✓ If the data will not load into the Flight Management System, try repeating the following procedures with a new or known good media device. If issues continue to occur, contact Universal Avionics Customer Support.

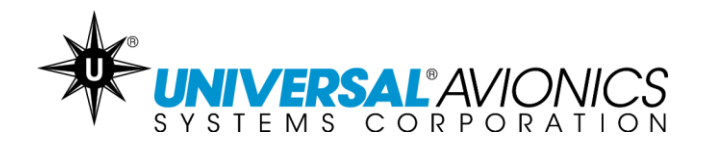

### Equipment

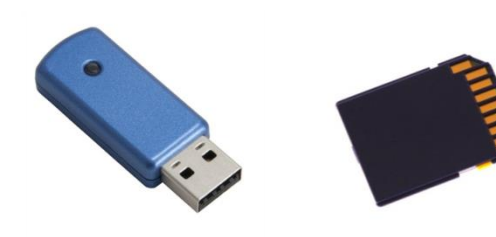

 Along with a Microsoft Windows based PC with a USB port or SD card slot, a 32 GB or smaller USB memory stick or SD card is needed. Some database subscription may require several media devices. Pictured are a USB memory stick and a SD card. This equipment is not manufactured by Universal Avionics.

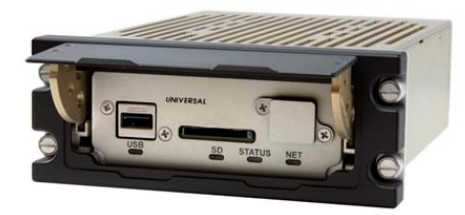

The aircraft should be equipped with a Solid State Data Transfer Unit (SSDTU) which can be mounted into the aircraft part number 1408-00-X or portable part number 1409-00-2. This equipment is manufactured by Universal Avionics.

**UNIVERSAL** AVIONICS 3260 E. Universal Way Tucson, AZ 85756-5097 USA (520) 573-7627 (800) 595-5906

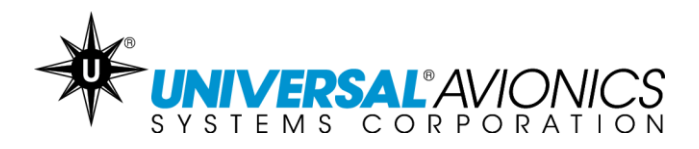

| To log in, enter the <b>email addres</b><br>assigned to the account and the<br><b>password</b> . If you are missing this<br>data please contact Universal<br>Avionics Customer Support with t<br>tail number of the aircraft the<br>account is assigned to. |
|----------------------------------------------------------------------------------------------------|
| r<br>F<br>C<br>A<br>ti<br>a                                                                                                    |

UNIVERSAL<sup>®</sup> AVIONICS SYSTEMS CORPORATION 3260 E. Universal Way Tucson, AZ 85756-5097 USA (520) 573-7627 (800) 595-5906

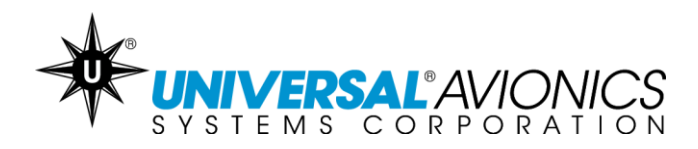

### **Creating a New Folder**

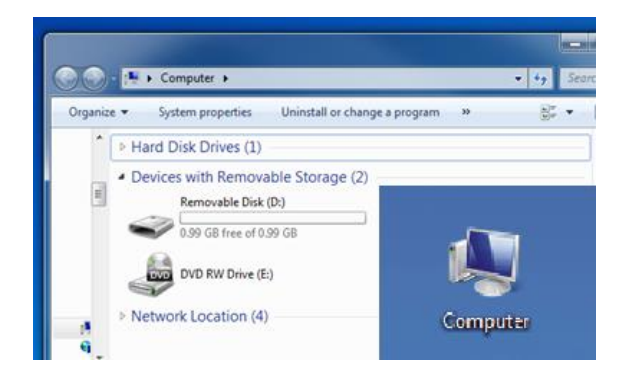

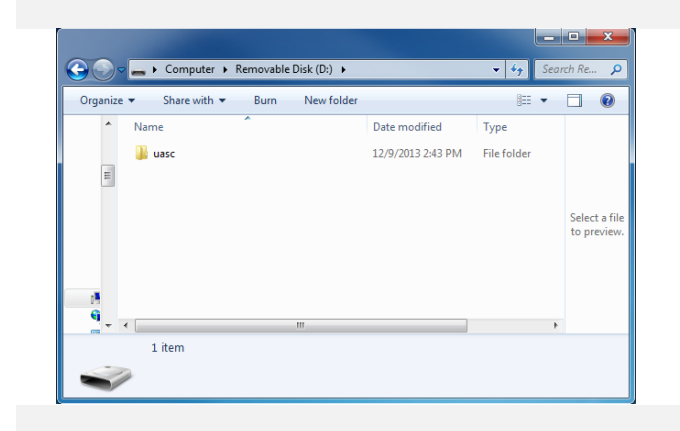

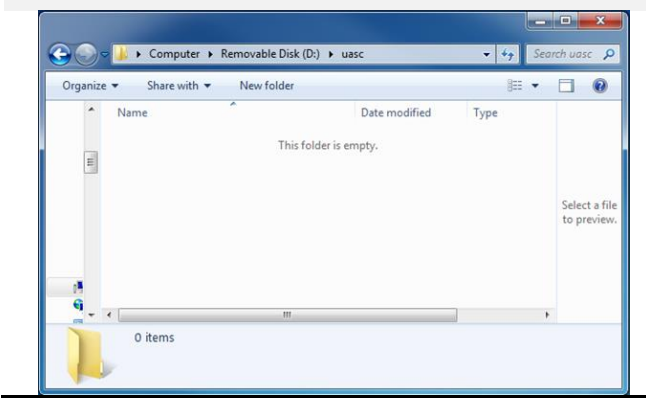

- It is not necessary to format the USB memory stick or SD card. However, the database needs to be saved into a folder on the media device named uasc in all lower case letters.
- 2. Locate "Computer" or "My Computer" through the Start Menu or computer icon found on the Desktop.
- Use the mouse to double left click over the Removable Disk drive or the Secure Digital Storage Device drive, depending on the media type. This will open the device.
- Use the mouse to right click once in the white space. Find the word NEW in the context menu and then select FOLDER.
- Name this new folder uasc in lower case letters. Right click once over New Folder and select **RENAME** then type **uasc** and hit **ENTER**.
- 6. Open the uasc folder and verify that it is empty. If it is not empty, delete everything inside.

UNIVERSAL'AVIONICS 3260 E. Universal Way Tucson, AZ 85756-5097 USA (520) 573-7627 (800) 595-5906

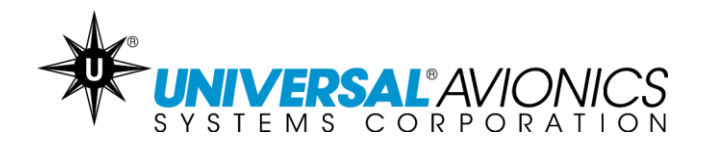

| Downloading Navigation Databases                                                                                                    |                                                                                                    |  |
|----------------------------------------------------------------------------------------------------|----------------------------------------------------------------------------------------------------|--|
| ADDR         PACEDOCIDE         ALLES         AUPPORT         ALLES         COMPANY         COMPANY         CO                                                                                                    | <ol> <li>Once logged into UniNet select<br/>Navigation Data from the blue b<br/>This is under the silver bar and th<br/>words "PRODUCTS" and "SALES</li> </ol>                                                                                                    |  |
| Image:         Propulation down to prove the excellence of the excellence of the excelle                              | <ol> <li>All released subscriptions for the<br/>current cycle will be displayed<br/>under the Navigation Data tab. T<br/>next cycle is released<br/>approximately two weeks prior to<br/>effective date. New cycles becon</li> </ol>                                                                                                    |  |
| Non : Logal                                                                                                    | effective every 28 days.<br>3. Select the correct cycle for the<br>database that needs to be<br>downloaded. This is done by<br>clicking once on the blue font und<br>part number.                                                                                                    |  |
| Alter Andream Control Control Contr | 4. A NavData File Download Windo<br>will pop up on the computer scree<br>There will be at least one .exe file<br>For some subscription there will I<br>multiple lines displayed. Each line<br>an .exe file and each .exe file<br>should be downloaded onto<br>separate USB sticks or SD cards<br>Each .exe file is required to obtai<br>the full database. |  |

UNIVERSAL'AVIONICS SYSTEMS CORPORATION 3260 E. Universal Way

Tucson, AZ 85756-5097 USA (520) 573-7627 (800) 595-5906

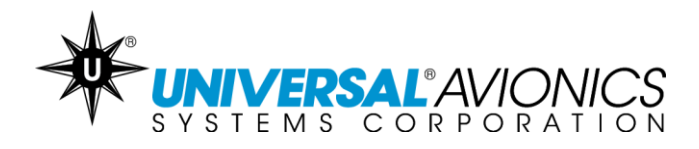

| <ul> <li>Mavigation Di</li> <li>Jeppesen Min</li> </ul> |                |                                  |                                | Deventional Instructions     Legal Inflations |
|---------------------------------------------------------|----------------|----------------------------------|--------------------------------|-----------------------------------------------|
|                                                         | -              |                                  |                                |                                               |
| Cycle 1312 - Effe                                       | otive 11/14/20 | 13                               |                                |                                               |
| Partiliumber                                            | Ossor          | pribee.                          |                                |                                               |
|                                                         |                |                                  |                                |                                               |
| Cycle 1313 - Effe                                       | otive 12/12/20 | Na                               | vData File Download            |                                               |
| Partmentor                                              | Deser          | Description                      | WORLDWIDE 2000FT               |                                               |
|                                                         |                | Effective<br>1000 s W2 1111.exel | 12/12/2013<br>WORLDWIDE 2000ET | _                                             |
|                                                         |                | COOL F. MA. LELENDY              | Close                          | Lagard Administration Regulations             |
|                                                         |                |                                  |                                |                                               |
|                                                         |                |                                  |                                |                                               |
|                                                         |                |                                  |                                |                                               |
|                                                         |                |                                  |                                |                                               |
|                                                         |                |                                  |                                |                                               |
|                                                         |                |                                  |                                |                                               |
|                                                         |                |                                  |                                |                                               |
|                                                         |                |                                  |                                |                                               |
|                                                         |                |                                  |                                |                                               |
|                                                         |                |                                  |                                |                                               |

## Downloading Navigation Databases cont.

- 5. Click once on the blue font of the .exe file.
- 6. A prompt will display on the screen. Select the **RUN** option.

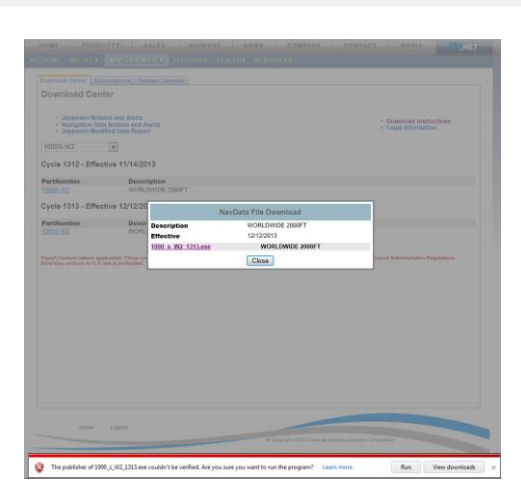

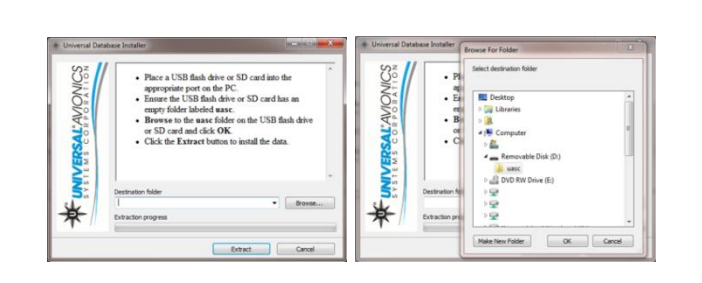

- Another prompt might be displayed stating "Are you sure you want to run this program?" Select the RUN or RUN ANYWAY option. These options might be found under ACTIONS and MORE ACTIONS.
- 8. If the options are not available or are blocked by the computer, it is likely due to the network or computer antivirus or firewall settings. Consult the antivirus manufacturer, your company IT department or the PC operator's manual.
- 9. When the Universal Database Installer window appears, notice the Destination Folder address window. Select BROWSE...and navigate to the Removable Disk drive or the Secure Digital Storage Device drive, depending on the media type. Be sure to select the uasc folder.

**UNIVERSAL** AVIONICS 3260 E. Universal Way Tucson, AZ 85756-5097 USA (520) 573-7627 (800) 595-5906

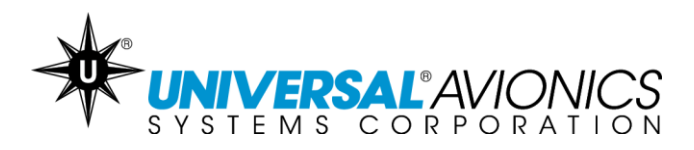

| Extracting ENRPAC.037 Extraction progress Extract Cancel                                                                                                    | <ul> <li>10. After selecting the appropriate driver and the uasc folder, the Destination Folder address window should contain the proper path to the correct drive and uasc.</li> <li>11. Select EXTRACT. The Database now being saved to the media device. The Universal Database Installer window will disappear when extraction is complete.</li> </ul> |
|----------------------------------------------------------------------------------------------------|----------------------------------------------------------------------------------------------------|
| Irganize     Share with     Burn     New folder     IEI     IEI       Name     Date modified     Type       AlRAFR011     11/26/2013 12:27     011 File       AlRAFR012     11/26/2013 12:27     012 File       AlREEU013     11/26/2013 12:27     013 File       AREUR014     11/26/2013 12:27     015 File       ARMES016     11/26/2013 12:27     015 File       ARMES016     11/26/2013 12:27     016 File       ARSAM018     11/26/2013 12:27     016 File       ARSPA.019     11/26/2013 12:27     019 File | 12. Once the extraction process is<br>complete, verify that the files were<br>saved to the uasc folder on the US<br>stick or SD card. Locate "Compute<br>or "My Computer" through the Sta<br>Menu or computer icon found on<br>the Desktop. Open the USB or SE<br>card drive, then open the uasc                                                           |

### **Downloading Navigation Databases cont.**

Information pertaining to loading the downloaded navigation database into the Flight Management System may be found in the applicable Universal Avionics' Flight Management system Operator's Manual. Refer to the approved Airplane Flight Manual Supplement for certified version. Database sets must be loaded in the proper order beginning with S1 and followed by the E disks in numerical order.